|      | Dfl            | Fic      | e |
|------|----------------|----------|---|
| Word | Pa PowerPoint  | ×∃ Excel |   |
|      | neNote 🛛 🙋 Out | look     |   |

# Administrative Installation von Office Professional Plus 2013

# Administrative Installation von Office Professional Plus 2013

#### Inhalt

| Installations- Vorbereitung                                | . 2 |
|------------------------------------------------------------|-----|
| Vorbereitung des Office 2013 ISO Images                    | . 3 |
| Microsoft Office-Anpassungstool (OAT)                      | . 4 |
| Microsoft Office 2013 Installationsaufruf                  | 12  |
| Microsoft Office 2013 Multilingual (MUI) Installieren      | 12  |
| ADMX Dateien für Office 2013 herunterladen und Extrahieren | 14  |
| Deinstallation von Microsoft Office 2013                   | 16  |

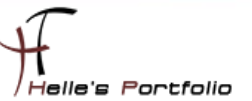

# Installations- Vorbereitung

Um dieses HowTo schreiben zu können, wurde das Ganze in einer Virtuellen Umgebung mit Oracle VM VirtualBox nachgestellt.

- ✓ Microsoft Windows Server 2008 R2 SP1 (Active Directory Services)
- ✓ Microsoft Exchange Server 2010 zum Testen der Outlook Profileinstellungen
- ✓ Gruppenrichtlinien Templates für Office 2013
- ✓ Microsoft Windows 7 Client zum Erstellen des Administrativen Abbilds
- ✓ Microsoft Office 2013 ISO Image
- ✓ Das ISO Images wurde mit 7Zip extrahiert

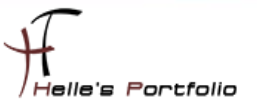

# **Vorbereitung des Office 2013 ISO Images**

Um das ISO Image extrahieren zu können, benutze ich die Open Source Software - 7 Zip Packer.

#### http://www.7-zip.de/

| Office_Professional_Plus_2013 | Öffnen                                              | 23.0 | 2.2013 15:44 ISO-Datei 738.856 KB                      |
|-------------------------------|-----------------------------------------------------|------|--------------------------------------------------------|
|                               | 7-Zip                                               |      | Öffnen                                                 |
| . 🔟                           | Edit with Notepad++                                 |      | Öffnen                                                 |
| 9                             | Virensuche Office_Professional_Plus_2013_German.ISO |      | Dateien entpacken                                      |
|                               | Öffnen mit 🕨                                        |      | Hier entpacken                                         |
|                               | Immer offline verfügbar                             |      | Entpacken nach "Office_Professional_Plus_2013_German\" |

Das ISO Image wurde in einen Ordner meiner Wahl extrahiert, um in Anschluß die komplette Ordner Struktur zu sehen.

|                        |                              |                  |                  |            | - • ×                          |
|------------------------|------------------------------|------------------|------------------|------------|--------------------------------|
| 🕒 🗢 📕 🕞 🕞              | rofessional_Plus_2013_German |                  |                  | - + Office | Professional_Plus_2013_Germa 🔎 |
| Datei Bearbeiten Ansic | ht Extras ?                  |                  |                  |            |                                |
| Organisieren 👻 Neue    | er Ordner                    |                  |                  |            | H • 🔟 🔞                        |
| 쓝 Favoriten            | Name                         | Änderungsdatum   | Тур              | Größe      |                                |
| Nesktop                | access.de-de                 | 23.02.2013 15:54 | Dateiordner      |            |                                |
| Downloads              | admin                        | 23.02.2013 15:54 | Dateiordner      |            |                                |
| S Zuletzt besucht      | atalog                       | 23.02.2013 15:54 | Dateiordner      |            |                                |
|                        | 🕌 dcf.de-de                  | 23.02.2013 15:54 | Dateiordner      |            |                                |
| 🧊 Bibliotheken         | excel.de-de                  | 23.02.2013 15:54 | Dateiordner      |            |                                |
| 🔚 Bilder               | groove.de-de                 | 23.02.2013 15:54 | Dateiordner      |            |                                |
| Dokumente              | infopath.de-de               | 23.02.2013 15:54 | Dateiordner      |            |                                |
| J Musik                | 🎉 lync.de-de                 | 23.02.2013 15:54 | Dateiordner      |            |                                |
| 😸 Videos               | office.de-de                 | 23.02.2013 15:54 | Dateiordner      |            |                                |
|                        | 🎍 office64.de-de             | 23.02.2013 15:54 | Dateiordner      |            |                                |
| 🕵 Computer             | 🎍 onenote.de-de              | 23.02.2013 15:54 | Dateiordner      |            |                                |
|                        | 🎍 osm.de-de                  | 23.02.2013 15:54 | Dateiordner      |            |                                |
| 📬 Netzwerk             | 🎍 osmux.de-de                | 23.02.2013 15:54 | Dateiordner      |            |                                |
|                        | 🎍 outlook.de-de              | 23.02.2013 15:54 | Dateiordner      |            |                                |
|                        | 🎍 powerpoint.de-de           | 23.02.2013 15:54 | Dateiordner      |            |                                |
|                        | 🌽 proofing.de-de             | 23.02.2013 15:54 | Dateiordner      |            |                                |
|                        | proplus.ww                   | 23.02.2013 15:54 | Dateiordner      |            |                                |
|                        | 🎉 publisher.de-de            | 23.02.2013 15:54 | Dateiordner      |            |                                |
|                        | 🎍 updates                    | 23.02.2013 15:54 | Dateiordner      |            |                                |
|                        | 闄 word.de-de                 | 23.02.2013 15:54 | Dateiordner      |            |                                |
|                        | autorun.inf                  | 13.12.2011 22:04 | Setup-Informatio | 1 KB       |                                |
|                        | eadme.htm                    | 20.08.2012 03:54 | HTML-Dokument    | 1 KB       |                                |
|                        | 🚳 setup.dll                  | 01.10.2012 12:15 | Anwendungserwe   | 811 KB     |                                |
|                        | 🚺 setup.exe                  | 01.10.2012 12:13 | Anwendung        | 203 KB     |                                |

Nach dem Extrahieren stehen mir alles Ordner vom Office 2013 Paket zur Verfügung

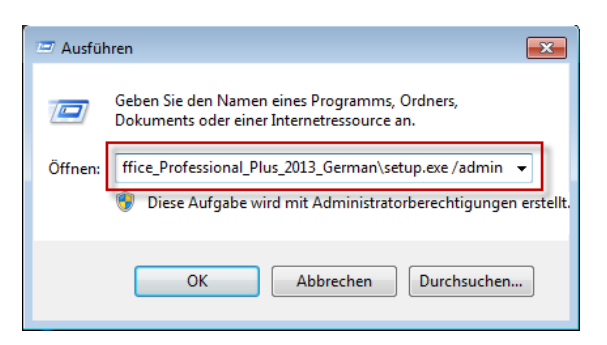

Um nun die Administrative Installation vorbereiten zu können, starte ich das Microsoft Office-Anpassungstool (OAT) mit dem Parameter *setup.exe /admin* 

Übrigens hier findet ihr alle Änderungen im Office 2013

http://technet.microsoft.com/de-de/library/cc178954.aspx

## **Microsoft Office-Anpassungstool (OAT)**

| Microsoft Office-Anpassungstool |                                                                    |   |
|---------------------------------|--------------------------------------------------------------------|---|
| Datei Bearbeiten Ansicht ?      |                                                                    |   |
| Microsoft Office-An             | passungstool                                                       | 0 |
|                                 | Produkt auswählen                                                  |   |
|                                 | Neue Setupanpassungsdatei für folgendes Produkt erstellen Produkt: |   |

Nach dem Aufruf **setup.exe /admin** startet das Microsoft Office-Anpassungstool (OAT) mit der Übersicht aller Office Produkte die Installiert werden können, sollten man mehrere Produkte von Office 2013 über diesen Weg installieren wollen, dann Extrahiert man z.B. Visio 2013, Project 2013 und kopiert diese Ordnerstruktur komplett in des Office Root Verzeichnis, nach einem erneuten ausführen des Befehls **setup.exe /admin** stehen alle Produkte zur Verfügung die man auf derselben Weise Administrativ vorbereiten kann.

| Standarddateitypen                                                                                                    |
|----------------------------------------------------------------------------------------------------|
| Microsoft Office 2013 fügt Unterstützung zum Öffnen und Speichern von Dateien<br>im OpenDocument-Format (ODF) hinzu. Sie können Setup so anpassen, dass Sie<br>das Standardformat angeben können, das von Benutzern verwendet werden soll.    |
| Aktuelle Einstellungen beibehalten<br>Wählen Sie diese Option, um die aktuellen Einstellungen für diese<br>Setupanpassungsdatei beizubehalten.                                                                                                |
| Office Open XML-Formate                                                                                                    |
| Excel und PowerPoint auf das Dateiformat festzulegen, das auf die<br>Unterstützung aller Features von Microsoft Office ausgelegt ist.                                                                                                    |
| Weitere Informationen                                                                                                    |
| OpenDocument-Formate                                                                                                    |
| Wählen Sie diese Option, um die Standardwerte der Benutzer auf die<br>ODF-Dateiformate festzulegen, die auf die Unterstützung der Features von<br>Drittanbieter-Produktivitätsanwendungen ausgelegt sind und ebenfalls<br>ODF implementieren. |
| ODF unterstützt zahlreiche Features von Microsoft Office, allerdings kann<br>es vorkommen, dass beim Speichern Teile des Inhalts verloren gehen oder<br>Teile des Dokuments anschließend nicht mehr bearbeitet werden können.                 |
| Weitere Informationen zum Umfang der ODF-Unterstützung für Microsoft<br>Office 2013-Funktionen                                                                                                    |
| Hinweis: Wenn Sie Active Directory in Ihrer Organisation verwenden, können Sie<br>die Einstellung für alle Benutzer mithilfe von Gruppenrichtlinien ändern.<br>Weitere Informationen über die Unterschiede zwischen Formaten                  |
| ОК                                                                                                    |

Nach dem man auf OK geklickt hat, wird man nach den Standarddateitypen gefragt, hier wählt man die *Aktuelle Einstellungen beibehalten* aus.

Sollte jemand mehr über die Standarddateitypen lesen wollen, hier ein Link für Office 2010

http://office.microsoft.com/de-de/word-help/unterstutzung-fur-das-opendocument-format-inmicrosoft-office-2010-HA101878944.aspx

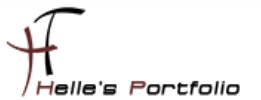

Um nun das Administrative Abbild erstellen zu können, klicken wir links in der Navigation alle Punkte durch und nehmen unsere Einstellungen vor.

| 🕅 Microsoft Office-Anpassungstool - Unb                                                                                                    | enannt                                                                                                    |                       |
|----------------------------------------------------------------------------------------------------|----------------------------------------------------------------------------------------------------|-----------------------|
| Datei Bearbeiten Ansicht ?                                                                                                    |                                                                                                    |                       |
| Microsoft Office-A                                                                                                    | npassungstool                                                                                                    | 0                     |
| Willkommen<br>Setun                                                                                                    | Geben Sie den Standardordner für die Installation von Microsoft Office auf dem Computer des Benutzers an. Sie können ein<br>Pfad oder einen relativen Pfad zu einem vordefinierten Ordner verwenden. | en vollqualifizierten |
| Installationsspeicherort und Name der C                                                                                                    | Standardinstallationspfad:                                                                                                    |                       |
| Weitere Netzwerkquellen                                                                                                    | [ProgramFilesFolder] Microsoft Office                                                                                                    |                       |
| Lizenzierung und Benutzeroberfläche<br>Frühere Installationen entfernen<br>Installationen hinzufügen und Program                                                                                                    | Hinweis: Der Standardinstallationspfad ist nur während der ersten Installation des Microsoft Office-Produkts wirksam. Diese<br>nach der Installation des Produkts nicht geändert werden.             | Einstellung kann      |
| Office-Sicherheitseinstellungen                                                                                                    | Name der Organisation:                                                                                                    |                       |
| Setup-Eigenschaften ändern                                                                                                    | HTDOM Inc.                                                                                                    |                       |
| Bendzereinstellungen ändem<br>Ferdureinstallungen<br>Veitere hinkte<br>Datiene indurügen<br>Datiene entlemen<br>Keptiblerungenstellige handlichen<br>Verstöglungen beröguneren<br>Outlook<br>Outlook-heill<br>Konten hinzufgen<br>Esportenstellungen<br>Senden-Emplangen-Gruppen angeben |                                                                                                    |                       |
| < +                                                                                                    |                                                                                                    |                       |

Bei dem Installationsspeicherort, belasse ich den Standard und trage noch den Organisationsnamen ein.

| Microsoft Office-Anpassungstool - Unb<br>Datei Bearbeiten Ansicht ?                                                                                                    | enannt                                                                                                    |                  |
|----------------------------------------------------------------------------------------------------|----------------------------------------------------------------------------------------------------|------------------|
| Microsoft Office-A                                                                                                    | npassungstool                                                                                                    | 0                |
| VVIIIonennin<br>Selation<br>Wolfere Nitzberrichungen<br>Uterzeitung und Benutzerbeitungen<br>Frühers findlatisches ertförenen<br>Installideren hinzufüger und Progen<br>Schue-Gigerenklinen nändern<br>Features<br>Benutzereinstellungen ändern<br>Features<br>Benutzereinstellungen ändern<br>Registerungseitunge hinzufügen<br>Registerungseitunge hinzufügen<br>Registerungseitunge hinzufügen<br>Registerungseitunge hinzufügen<br>Octoo<br>Konten hinzufügen<br>Egenterungseitunge hinzufügen<br>Egenterungseitunge<br>Konten hinzufügen | Geber Sie restlickte fistewerkinduktionsphale an. Diese Quetien werden von Setup verwendet, wenn der ursprüngliche in<br>Technomoleunitarie entrige Andersonend Anaglech (Lerenan<br>Internet in Setup (Lerenan)<br>Netwerkiseren<br>Hetwerkiseren<br>Hitte | hataliationspfad |
| ۰ III ک                                                                                                    | Bestehende Serverliste löschen Hinzufügen Andern Entfer                                                                                                    | men              |

Im nächsten Punkt kann man noch zusätzliche Netzwerkspeicherorte hinzufügen für den Fall der Fälle.

"Microsoft selbst schreibt: Das Setupprogramm sucht in der angegebenen Reihenfolge nach Servern in dieser Liste, wenn ein Feature bei Bedarf installiert oder Office repariert wird und der ursprüngliche Netzwerkinstallationspfad nicht verfügbar ist."

| Microsoft Office-Anpassungstool - Unb   | enannt                            |                                                                                                    | - 0 ×             |
|-----------------------------------------|-----------------------------------|----------------------------------------------------------------------------------------------------|-------------------|
| Datei Bearbeiten Ansicht ?              |                                   |                                                                                                    |                   |
| Microsoft Office-A                      | npassu                            | ngstool                                                                                                    | 0                 |
| Willkommen                              | Geben Sie einen                   | gültigen Product Key ein, und stimmen Sie dem Lizenzvertrag für Benutzer zu.                                                                                   |                   |
| Setup                                   | Clientschlüs                      | sel des Schlüsselverwaltungsdiensts (KMS) verwenden                                                                                                    |                   |
| Installationsspeicherort und Name der C | Für die Aktiv                     | ierung des Schlüsselverwaltungsdiensts (KMS) ist kein Product Key-Eintrag erforderlich.                                                                        |                   |
| Weitere Netzwerkquellen                 | Anderen Pre                       | oduct Key eingeben                                                                                                    |                   |
| Lizenzierung und Benutzeroberfläche     | Mehrfach                          | aktivierungsschlüssel (Multiple Activation Key, MAK) zulässig.                                                                                                 |                   |
| Frühere Installationen entfernen        |                                   |                                                                                                    |                   |
| Installationen hinzufügen und Program   | Geben Si                          | e einen gültigen, 25 Zeichen umfassenden Volumenlizenzschlüssel ohne Leerzeichen ein.                                                                          |                   |
| Office-Sicherheitseinstellungen         | Product H                         | (ey: 100001000010000(10000)                                                                                                    |                   |
| Setup-Eigenschaften ändern              |                                   |                                                                                                    |                   |
| Features                                | Aktivieren Sie da                 | is Kontrollkästchen, um den Bestimmungen des Lizenzverträgs für die Benutzer zuzustimmen.                                                                      |                   |
| Benutzereinstellungen ändern            | Ich stimme de                     | en Bedingungen des Lizenzverträgs zu                                                                                                    |                   |
| Featureinstallationsstatus festlegen    | Annaireachanar                    | (Vaine -                                                                                                    |                   |
| Dataian hinn dùnan                      | Anzeigeebene.                     | Renie -                                                                                                    |                   |
| Dateien ninzurügen                      |                                   | Abschlusshinweis                                                                                                    |                   |
| Pagistrianungraintrige hinzufügen       |                                   | Modalen Dialog unterdrücken                                                                                                    |                   |
| Registrierungseinträge entfernen        |                                   | Kein Abbrechen                                                                                                    |                   |
| Verknüpfungen konfigurieren             |                                   |                                                                                                    |                   |
| Outlook                                 | Hinweis: Anderu<br>können nach de | ingen auf dieser Seite sind nur wahrend der ersten Installation des Microsoft Office-Produkts wirksam. Die<br>Installation der Produkts nicht geöndert werden. | ese Einstellungen |
| Outlook-Profil                          | Konnen noen oe                    | a installation des modules men geandere verden.                                                                                                    |                   |
| Konten hinzufügen                       |                                   |                                                                                                    |                   |
| Exporteinstellungen                     |                                   |                                                                                                    |                   |
| Senden-Empfangen-Gruppen angeben        |                                   |                                                                                                    |                   |
|                                         |                                   |                                                                                                    |                   |
|                                         |                                   |                                                                                                    |                   |

Im nächsten Schritt muss die Lizensierungsart ausgewählt werden, bei größeren Unternehmen denke ich wird hier ein KMS Service zum Einsatz kommen, bei kleineren Unternehmen eher die MAK Lizenzierung.

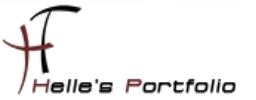

Hier findet ihr wieder ein paar Quellen zum Planen der Volumenaktivierung von Office 2013 &

Bereitstellen der Volumenaktivierung von Office 2013

Bitte Häkchen bei Lizenzvertrag zustimmen nicht vergessen. Bei der Anzeigenebene wählen wir *keine* aus und setzen das Häkchen bei "*Modalen Dialog unterdrücken*", das Unterdrückt uns alle Meldungen die eine Benutzerinteraktion benötigen bzw. unterdrückt jegliche Fehlermeldungen oder sonstige Dialogfenster.

| SI Manage Office Assessment of Univ                                                                                                    |                                                                                                    |                                                                                                    |
|----------------------------------------------------------------------------------------------------|----------------------------------------------------------------------------------------------------|----------------------------------------------------------------------------------------------------|
| Microsoft Office-Anpassungstobi - Onb                                                                                                    | enannt                                                                                                    |                                                                                                    |
| Datei Bearbeiten Ansicht ?                                                                                                    |                                                                                                    |                                                                                                    |
| Microsoft Office-A                                                                                                    | Inpassungstool Gebra Ste die führen Versionen von Microsoft Office-Programmen au, die beliehelten oder enfermt un, und Nicken Ste Ur Obality, um das Standarderheiten zu inderen. Standardimitalitätionsrechalter, führer Versionen von installierten Programmen werden enfternt. | werden sollen. Wählen Sie ein Programm                                                                                                    |
| Literaturng und Berutzersodertiche<br>Frührer Erhaltalisen ertiternen<br>Installichen hinzufüger und Pogan<br>Offrei Schenheitensteillungen<br>Scholzersonaften ändern<br>Fedurenstallichenstatur fetilegen<br>Weitere Inhalte<br>Dateen niterungenrösige hinzufügen<br>Registrenungeinfräge hinzufügen<br>Registrenungeinfräge hinzufügen<br>Vertragen beitigungen<br>Outlook |                                                                                                    | Enternen<br>Kons entfernen<br>Alle entferenn<br>Alle entferenn<br>Alle entfernen<br>Alle entfernen<br>Alle entfernen<br>Alle entfernen<br>Alle entfernen |
| Konten hinzufügen<br>Exporteinstellungen<br>Senden-Empfangen-Gruppen angeben                                                                                                    | Details                                                                                                    | odukts wirksam. Diese Einstellungen                                                                                                    |

Im nächsten Fenster wird man gefragt ob frühere Office Versionen deinstalliert werden sollen, (natürlich wenn es sauber funktioniert, dann gerne)

Hier sollte man sich eine andere Strategie überlegen wie man den Altbestand von Office 2003/2007/2010 von den PC's bekommt, diese Variante hat mir bei Office 2010 nur Ärger eingebracht. Grundsätzlich wähle ich bei solchen Rollout's eh lieber die komplette neu Installation meiner PC Infrastruktur, dann weiß ich das am Schluss alles sauber funktioniert.

| Microsoft Office-Anpassungstool - Unb<br>Datei Bearbeiten Ansicht ?                                                                                                    | enannt                                                                                                    |                              |
|----------------------------------------------------------------------------------------------------|----------------------------------------------------------------------------------------------------|------------------------------|
| Microsoft Office-A                                                                                                    | npassungstool                                                                                                    | 0                            |
| Willkommen<br>Setup<br>Installationsspeicherort und Name der C<br>Weitere Netzwerkquellen<br>Lizenisrung und Renutzenbertläche                                                                                                    | Hier können Sie weitere Produktinstallationen hinsufügen, andern, entfernen und Programme ausführen. Die<br>ausgeführt, wenn Office zum ersten Mal installiert wird.<br>Befehiszeilen:                                                                                                    | ise Befehlszeilen werden nur |
| Prühere Installationen entfernen<br>Installationen hinzufügen und Program.<br>Oftice-Sichenbeiseinstellungen<br>Setup-Bigenschaften ändern<br>Features<br>Benutzereinstellungen ändern<br>Featureinstallistonsstatus festlegen<br>Weitere Inhalte<br>Dateise hinzufürsen | Programmeintag hincufügen     Cohen Sie den Namen und den Speichers der Dates ein, die Sie ausführen michten     Ausführen Zeiter (DEL, SCR), Ausführen zur den Vindigen berühlten Zeiter     Mich Datesein verden unterstützt. Programme, die wir der Installation des Offen-Produkts     augreführt werden sollen, können einen Fehler bei der Installation bewirken, falls sie     haligen oder abslützen.     Zaei |                              |
| Dateien ninzulügen<br>Dateien entfernen<br>Registrierungseinträge hinzufügen<br>Registrierungseinträge entfernen<br>Verknönfunnen konfigurieren                                                                                                    | Argumente:                                                                                                    | verschieber                  |
| Outlook<br>Outlook-Profil<br>Konten hinzufügen<br>Exporteinstellungen<br>Senden-Empfangen-Gruppen angeben                                                                                                    | Dieses Programm nach der Installation des Office-Produkts ausführen (empfohlen)     Dieses Programm vor der Installation des Office-Produkts ausführen     Milte     OK Abbrechen                                                                                                    | -                            |
| ×                                                                                                    | Hinzufügen                                                                                                    | ) Entfernen                  |

Im nächsten Fenster wird man gefragt, ob man ein Zusatztool für Office 2013 hinzufügen möchte. Unter 2010 habe ich hier das *Microsoft Junk E-Mail Reporting Add-In for Microsoft Office Outlook* hinzugefügt. Diese Software wird dann im Anschluss von Office 2013 installiert. (derzeit aber für Office 2013 nicht verfügbar)

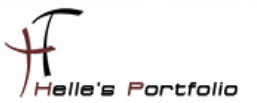

| latei Bearbeiten Ansicht ?                                                                                                    |                                                                                                    |                                                                                                    |
|----------------------------------------------------------------------------------------------------|----------------------------------------------------------------------------------------------------|----------------------------------------------------------------------------------------------------|
| Microsoft Office-Ar                                                                                                    | passungstool                                                                                                    | 0                                                                                                    |
| Wikommen 5<br>Setup                                                                                                    | t diesem Dialogfeld können Sie die Office-Sicherheitseinstellungen anpassen. Um die<br>ature "Visual Basic für Applikationen" im Dialogfeld "Featureinstallationsstatus festle                                                                                                    | vBA-Unterstützung in Office zu deaktivieren, müssen Sie für das<br>igen" die Einstellung "Nicht instalkert" festlegen.                                                                                                   |
| Installationsspeicherort und Name d                                                                                                    | r Liste vertrauenswürdiger Herausgeber die folgenden digitalen Zertifikate hinzufüg                                                                                                    | jen:                                                                                                    |
| Lizenzierung und Benutzeroberfläche                                                                                                    | Name Pfad                                                                                                    | Hinzufügen.                                                                                                    |
| Frühere Installationen entfernen                                                                                                    |                                                                                                    | Entfernen                                                                                                    |
| Installationen hinzufügen und Programme e<br>Officie and verheitsenheitungen<br>Setup Fögenschaften ändern<br>eatures<br>Benutzereinstellungen ändern<br>East perschaftschorten tur fürfichen                                                                                                    | Le utate vertrauensvürdiger Speicherorte die folgenden Pfielde Innzuflügen:<br>Warnung: Diese Speicherorte werden als vertrauenswürdige Quelle zum Öffnen ver<br>Innzuflügert, sollten Sie schnesstellen, dass der naus Speicherort sollter ist.<br>Wahrend die Installisch nieser Annzuszungsdatie verden als vorherigen vom Offi                                                                                                    | on Dateien behandelt. Wenn Sie einen Speicherort ändern oder<br>ke-Anpassungstool geschriebenen vertrauenswürdigen Speicheror                                                                                            |
| Installationen hinzufigen und Programme e<br>Diffice.Sethenetseenstellungen<br>Setup Eigenschaften ändern<br>Features<br>Benutzereinstellungen ändern<br>Featureinstellungen ändern<br>Peatureinstellungen ändern<br>Peatureinstellungen ändern<br>Peatureinstellungen ändern                                                                                                    | Liste verbrauensvordiger Speicherorte die folgenden Pfade Insolvligen:<br>Warnung: Diese Speicherorte werden als verbrauensundige Quele zum Offeren verbraufigen, obtein die ein einstentieten das die musik Speicherort scher ist.<br>Während der Installation dieser Anpassungstatei werden alle vorherigen von Offer<br>Ammendung Pfad U                                                                                                    | on Dateien behandelt. Wenn Sie einen Speicherort ändern oder<br>ker-Arpassungstool geschriebenen vertrauensnündigen Speicheror<br>Unterordner Beschreibung                                                               |
| Installationen hinutugen und Programme d<br><u>Office 35 denoksensek novon</u><br>Setup Ögenschaften ändern<br>Features<br>Benutzereinstellungen ändern<br>Featurenstallationsstatus fieslegen<br>Wetre Inhaltigen<br>Dateen hinutugen                                                                                                    | Little ver trausmoundiger Specifieror te die folgenden Pfalle Insulfigen:<br>Wannung: Diese Specifieror te verden als vertrausmanufging Quete zum Offenn v<br>Wahrend der batallation dieser Angessungsfallst werden alle vorherigen von Off-<br>Anwendung Pfall u                                                                                                    | on Dateien behandet. Wenn Sie einen Speicherort ändern oder<br>ker-Arpassungstool geschriebenen ver trauensvürdigen Speicheror<br>Unterordner Beschreibung<br>Hinzufügen,<br>Dirterordne                                 |
| Installeonen hinzufügen und Programme e<br>Griftige Scheinerbernen Burgen<br>Setue Segenschaften ändern<br>Features<br>Benutzereinstellungen ändern<br>Presturentstallefünstellungen<br>Dateen inituefügen<br>Dateen inituefügen<br>Dateen einungen höge inruufügen<br>Registerungsenköge inrunfügen                                                                                                    | Litte ver trauensvickiger Specherorite die folgenden Pfelde Inzukligen:<br>Wenung: Des Specherorite verdina die verbrauensuicidige cybelle aus Offent in<br>Wahrend die bestratelich, dass der nach Specherorit aber und<br>Wahrend die brutalistich dieser Angessangsdates verden alle vorherigen von Off-<br>definier.                                                                                                    | on Dateen behandet. Wenn Sie einen Speicherort indern oder<br>Ker-Anpassungstool geschreibenem vertrauenswürdigen Speicheror<br>Unterordner Beschreibung Eritdenem                                                       |
| Installistonen hinzufügen und Programme e<br>Grüce Schotenbereich angen<br>Setup-Eigenschaften ändern<br>Fecturess<br>Berutzer einstellungen ändern<br>Pietere installistonen<br>Vietere Unhalte<br>Dateen innufligen<br>Dateen einfernen<br>Registrerungenträge hinzufügen<br>Registrerungenträge hinzufügen                                                                                                    | Litter ver trauensuchdiger Specherorte de folgenden Fielde Insulfagen: Warrung Diese Specherorte verden die verbauensuchge Calle aus Offene<br>Warrung Diese Specherorte verden die verbauensuchge Calle aus Offene<br>Warrung Diese Specherorte verden die verbeiter die die die<br>Bestehenstein diese Angewangsdate verden die verbeiter die die<br>Anwendung IFER (                                                                                                    | on Dateen behandelt. Wenn Sie einen Specherort andem oder<br>fore Arpassungstod geschriebenen vert ausensub digen Specherort<br>Linteranderen: Beschreibung<br>gen Specherorte ertifernen:                               |
| Installesonen hinzufügen und Programme e<br>Griffend offendernen bild noor<br>Setue Begenschaften ändern<br>Setue Begenschaften ändern<br>Fester installesonsstetue festlegen<br>Vietere Inhalte<br>Dateen insuftigen<br>Dateen einsuftigen<br>Regeltrerungestre äge informen<br>Versisufungen konfigurieren<br>Undek                                                                                                    | Litte vertrauensuckiger Specherorte de folgender Pfelde Inzuflagen:<br>Warung Diese Specherorte verden als vertrauensuckige Quelle aus Offene<br>Warung die Bestellecht, oder der des Specher st ober der ist<br>Warend de Erstalakten deser Argessungslaht werden als vorhergen von Off<br>Anwendung IFEd                                                                                                    | an Dateen behandelt. Wenn Sie einen Specherart andem oder<br>koe Arpassungstool geschreidernen verbauensun digen Specherart<br>Unterordner Beschreibung Briteman<br>pen Specherarte entfernen                            |
| Installationen inkoutgen und Programme (<br><u>Grin Bahnenen kannon</u><br>Setus-Banzahlen nidem<br>Festus entallationastatus festigen<br>Bestus inkoutgen<br>Dataten inkoutgen<br>Dataten inkoutgen<br>Dataten inkoutgen<br>Bespitzen zugenträge införsen<br>Verhiotigungen konfiguren<br>Verhiotigungen konfiguren<br>Verhiotigungen konfiguren<br>Sudok                                                                                                    | Litter ver traumsundiger Specherorte de folgenden Pfelch Insulfigen: Warnung Des Specherorte worden als vertrauensundige Quiet aus Offene ver Warnung Des Specherorte worden als vertrauensundige Quiet aus Offene ver Warnung Des Specherorte worden als vertrauensundige Anwendung Infan     Anwendung Infan     Anwendung Infan     Extensional Ansatz Ansatz A | an Dateen behandet: Wenn Sie einen Specherort andern oder<br>Sie drapssungstool geschrieberen vert trauersich dies Specheror<br>Untersrothere Beschreibung<br>per Specherorte entfernen<br>(2) Anderen.                  |
| Installationen Insultgen und Programme (<br>Erstallationen Insultgen und Programme (<br>Erstallationen Insultgen Insultg | Litter ver traumsoundiger Specherorite de folgenden Fielde Insulfagen: Warrung: Diese Specherorite verden als vertrauensuidige Quelle aus Offenn vertrauensuidige Quelle aus Offenn vertrauensuidige der Steffenn die der Angewangsstefen verden als vertrauensuidige verden der vertrauensuidige Vertrauensuidige Vertrauensuidige Vertrauensuidige Vertrauensuidige Vertrauensuidige Vertrauensuidige vertrauensuidige vertrauensuidige vertrauensuidige vertrauensuidige vertrauensuidige vertrauensuidige vertrauensuidige Zeiter Vertrauensuidige vertrauensuidige Vertrauensuidige vertrauensuidige Vertrauensuidige vertrauensuidige vertrauensuidige Vertrauensuidige Vertrauensuidige vertrauensuidige - vertrauensuidige - ve | an Dateen behandet. Wenn Sie enen Specherunt andem nach<br>Koe-kopassungstad geschreibenen vert aumers odigen Specherunt<br>junterordner Beschreibung Defensen<br>pen Specherunte entfernen<br>figueteren :              |
| Installationen inkoufugen und Programme e<br>Grin Goldneinerweiten konnel<br>Seta-Digenschaften andern<br>sitzers<br>erstellen einer einer einer einer einer<br>Freutzenschaften sitzen<br>Registrerungenträge inforden<br>Registrerungenträge inforden<br>Konten infordingen<br>Gester einstalligen<br>Datene infordingen könfiguren<br>verhöufugen konfiguren<br>Michole hereft<br>Sonten infordingen angeben                                                                                                    | Litte ver trauensuckiger Specherorte de folgender Pfelde Insuktigen:<br>Warung Deze Specherorte verde als vertrauensuckige Quelle aur Offen<br>Hundligen, selter le derettellen, dass der neut Specher af soher<br>Mannend der bestalletigt derettellen, dass deretter als vorhergen von Off<br>Anwendung Midd<br>der deretter Vertrauensuckität verden als vorhergen von Off<br>Anwendung Midd<br>der deretter bestelltetigt vertrauensuckität verden als vorhergen von Offe<br>Misself Access: Office Augustungstabil bei der funktisten erstellten vertrauensuck<br>Misself Access: Optionen für zuäksige vertrauensuckidigs vinist kent<br>Misself Access: Optionen für zuäksige vertrauensuckiden vinist kent                                                                                                    | an Dateen behandet. Wern Sie einen Specherunt andem oder<br>kee Arpassungstool geschreidenen wei bauensun digen Specher<br>Unterordner Beschreibung Britenien<br>pen Specherunte entfernen<br>Inguiterens<br>Inguiterens |

Im nächsten Fenster "Office Sicherheit" könnte man Zertifikate hinzufügen für die verschlüsselte Kommunikation oder aber auch Vertrauenswürdige Speicherort wie man Sie für Sharepoint häufig verwendet. (Habe ich bis Dato noch nicht benötigt)

| 🕅 Microsoft Office-Anpassungstool - Unb  | enannt                           |                                               |                                  |                                                                                                    |
|------------------------------------------|----------------------------------|-----------------------------------------------|----------------------------------|----------------------------------------------------------------------------------------------------|
| Datei Bearbeiten Ansicht ?               |                                  |                                               |                                  |                                                                                                    |
| Microsoft Office-A                       | npassungstoo                     | 1                                             |                                  | ٥                                                                                                    |
| 14000-000-00                             | Legen Sie Figenschaften für Setu | in fest, die während der Installation angewer | ndet werden sollen               |                                                                                                    |
| Setup                                    | cegen sie ergensensten in sete   | prese are manifered at anyone anyene          |                                  |                                                                                                    |
| Installations reaisherest and Name der ( | Eigenschaften:                   |                                               |                                  |                                                                                                    |
| Weitere Netzwerkquellen                  | Eigenschaftenname                | Wert                                          |                                  |                                                                                                    |
| Lizenzierung und Benutzeroberfläche      | SETUR REBOOT                     | Navar                                         |                                  |                                                                                                    |
| Frühere Installationen entfernen         | HIDELIRDATEUR                    | True                                          |                                  |                                                                                                    |
| Installationen hinzufügen und Programi   | THE COLORIDOR                    | indu                                          |                                  |                                                                                                    |
| Office-Sicherheitseinstellungen          | Einenschaftswert hinzufü         | nen/ändern                                    | 3                                |                                                                                                    |
| Setup-Eigenschaften ändern               | and eigensenares recentles a     | generation                                    | 2                                |                                                                                                    |
| Features                                 | Name:                            |                                               |                                  |                                                                                                    |
| Benutzereinstellungen ändern             |                                  |                                               |                                  |                                                                                                    |
| Featureinstallationsstatus festlegen     |                                  |                                               |                                  |                                                                                                    |
| Weitere Inhalte                          | Wert                             |                                               |                                  |                                                                                                    |
| Dateien ninzurügen                       |                                  |                                               |                                  |                                                                                                    |
| Registrierungssipträge binzufügen        |                                  |                                               |                                  |                                                                                                    |
| Registrierungseinträge ninzurugen        |                                  |                                               |                                  |                                                                                                    |
| Verknünfungen konfigurieren              | Hilfe                            | Ok Abbrechen                                  |                                  |                                                                                                    |
| Outlook                                  |                                  |                                               | -                                |                                                                                                    |
| Outlook-Profil                           |                                  |                                               |                                  |                                                                                                    |
| Konten hinzufügen                        |                                  |                                               |                                  |                                                                                                    |
| Exporteinstellungen                      |                                  |                                               |                                  |                                                                                                    |
| Senden-Empfangen-Gruppen angeben         |                                  |                                               |                                  |                                                                                                    |
|                                          |                                  |                                               |                                  |                                                                                                    |
|                                          |                                  |                                               | Hinzufugen                       | Andern Entfernen                                                                                                    |
|                                          | Hinweis: Änderungen auf dieser   | Seite sind nur während der ersten Installatio | an des Microsoft Office-Produkt  | ts wirksam. Diese Einstellungen                                                                                                    |
| < >                                      | können nach der Installation der | Produkts nicht geändert werden.               | our our intervent Office Product | and an and a constant of the second second |

Wer noch ein paar Setup Eigenschaften für das Office 2013 festlegen möchte kann sich hier gerne austoben :-) --> <u>http://technet.microsoft.com/de-de/library/cc179018.aspx</u>

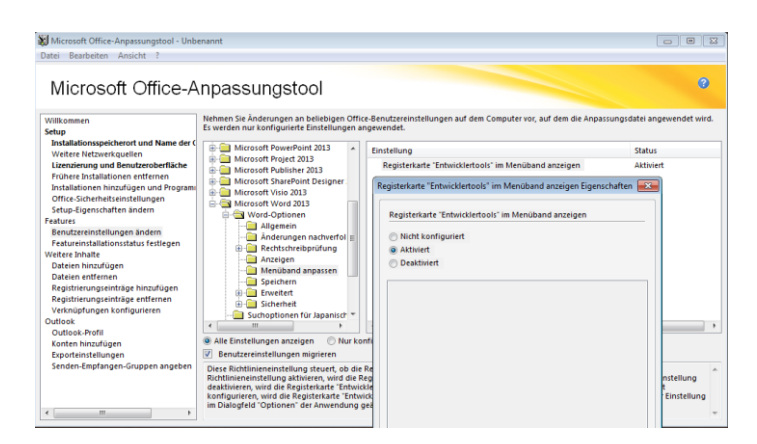

Bei den "*Benutzer Einstellungen*" sollte man ebenfalls Vorsichtig sein irgendetwas zu konfigurieren, den alle diese Einstellungen kann man später über die Gruppenrichtlinien verändern und anpassen.

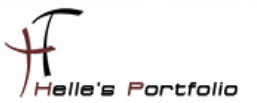

| 😸 Microsoft Office-Anpassungstool - Unbe                                                                                                    | nannt                                                                                                    |                                                                                          | •               |
|----------------------------------------------------------------------------------------------------|----------------------------------------------------------------------------------------------------|------------------------------------------------------------------------------------------|-----------------|
| Datei Bearbeiten Ansicht ?                                                                                                    |                                                                                                    |                                                                                          |                 |
| Dete: Berebeten Anuckt ?<br>Microsoft Office-A<br>Villeomen<br>Setta<br>Will commen<br>Setta<br>Weiner Internetationen<br>Unterheiten Kentanden<br>Unterheiten Kentanden<br>Microsoften Berekensentikter<br>Frühers Sindlationen reffersen<br>Installichen Interligen und Program<br>Offres Schedungen interligen<br>Fallen<br>Einstallen Kentangen inter<br>Referensentiefen Berekensen<br>Weiter Interligen<br>Die Berekensentie Interligen<br>Registeringensentie Interligen<br>Registeringensentie Interligen<br>Registeringensentie Interligen<br>Registeringensentie Interligen<br>Registeringensentie Interligen<br>Gutoes Anterligen<br>Outloos Anterligen | Inpassungstool  Stoken Sie suf jeërs der folgenden Monsett Office-Feature, un den gewünschten Installationsstatu | i Buttuvelihlen.<br>Jungetilter Golde<br>Autuvelik<br>Gesamt<br>Verzweigung zurücksetzen | 0 MB<br>1716 MB |
| Exporteinstellungen                                                                                                    |                                                                                                    |                                                                                          |                 |
| Senden-Emptangen-Gruppen angeben                                                                                                    | Barchraibung                                                                                                    |                                                                                          |                 |
| < >                                                                                                    | ursammunge<br>Mithilfe von Microsoft Access-Datenbanken speichern, Abfragen ausführen und Berichte erstellen.    |                                                                                          |                 |

Interessant wird es erst wieder, bei der Auswahl "*Featureinstallationsstatus festlegen*" hier gibt man an, was man eigentlich vom Office 2013 Paket installieren möchte. (Denke aber, das ist bekannt)

Unter den Punk weitere Inhalte, können bestimmte Dateien vom Computer entfernt werden, bevor neue Dateien hinzufügen werden. Es können also vorhandene Dateien auf einem Computer durch neuen Versionen ersetzen werden. (Eigentlich ganz Logisch) Weitere Quellen  $\rightarrow$ 

http://technet.microsoft.com/de-de/library/cc179097.aspx#Add\_files

http://technet.microsoft.com/de-de/library/cc179097.aspx#Add\_registry\_entries

| -                                        |                                    |                                                                                  |                            |
|------------------------------------------|------------------------------------|----------------------------------------------------------------------------------|----------------------------|
| 😹 Microsoft Office-Anpassungstool - Unbe | enannt                             |                                                                                  | • <b></b>                  |
| Datei Bearbeiten Ansicht ?               |                                    |                                                                                  |                            |
|                                          |                                    |                                                                                  |                            |
|                                          |                                    |                                                                                  | 0                          |
| Microsoft Office-A                       | npassungstool                      |                                                                                  |                            |
| Í.                                       | 1 0                                |                                                                                  |                            |
| Willkomman                               | Ändern oder entfernen Sie vorhan   | dene Verknüpfungen zu Microsoft Office-Anwendungen, oder fügen Sie neue          | Verknüpfungen zu Microsoft |
| Setup                                    | Office-Anwendungen oder andere     | n Anwendungen oder Dateien hinzu.                                                |                            |
| Installationsspeicherort und Name der C  |                                    |                                                                                  |                            |
| Weitere Netzwerkquellen                  | Shortcutname                       | Speicherort                                                                      | Installiert                |
| Lizenzierung und Benutzeroberfläche      | Excel 2013                         | [ProgramMenuFolder]\Microsoft Office                                             | Ja                         |
| Frühere Installationen entfernen         | OneNote 2013                       | [ProgramMenuFolder]\Microsoft Office                                             | Ja                         |
| Installationen hinzufügen und Programi   | Outlook 2013                       | [ProgramMenuFolder]\Microsoft Office                                             | Ja                         |
| Office-Sicherheitseinstellungen          | PowerPoint 2013                    | [ProgramMenuFolder]\Microsoft Office                                             | Ja                         |
| Setup-Eigenschaften ändern               | Word 2013                          | [ProgramMenuFolder]\Microsoft Office                                             | Ja                         |
| Features                                 |                                    |                                                                                  |                            |
| Benutzereinstellungen ändern             |                                    |                                                                                  |                            |
| Featureinstallationsstatus festlegen     |                                    |                                                                                  |                            |
| Dataing high figure                      |                                    |                                                                                  |                            |
| Dateien entfernen                        |                                    |                                                                                  |                            |
| Begistrierungseinträge hinzufügen        |                                    |                                                                                  |                            |
| Registrierungseinträge entfernen         |                                    |                                                                                  |                            |
| Verknüpfungen konfigurieren              |                                    |                                                                                  |                            |
| Outlook                                  |                                    |                                                                                  |                            |
| Outlook-Profil                           |                                    |                                                                                  |                            |
| Konten hinzufügen                        |                                    |                                                                                  |                            |
| Exporteinstellungen                      |                                    |                                                                                  |                            |
| Senden-Empfangen-Gruppen angeben         |                                    |                                                                                  |                            |
|                                          |                                    | Hinzufüren                                                                       | indem Entternen            |
|                                          |                                    | Hinzorugen                                                                       | chuemen                    |
|                                          | Hinweis: Änderungen auf dieser S   | eite sind nur während der ersten Installation des Microsoft Office-Produkts wirl | ksam. Diese Einstellungen  |
| * >                                      | können nach der Installation des F | rodukts nicht geändert werden.                                                   |                            |

Wie es der Name schon sagt, kann man im nächsten Punkt die Verknüpfungen anpassen die der Benutzer zu sehen bekommt wenn er auf Start  $\rightarrow$  Alle Programme  $\rightarrow$  Microsoft Office klickt.

| atei Bearbeiten Ansicht ?<br>Microsoft Office-A                            | npassungstool                                                                                                    |                         |
|----------------------------------------------------------------------------|----------------------------------------------------------------------------------------------------|-------------------------|
| Microsoft Office-A                                                         | npassungstool                                                                                                    | 0                       |
|                                                                            |                                                                                                    |                         |
| Willkommen                                                                 | Passen Sie die Outlook-Profilinformationen an.                                                                                                    |                         |
| ietup<br>Installationsspeicherort und Name der C                           | Vorhandenes Profil verwenden: Wenn kein Profil vorhanden ist, fordert Outlook den Benutzer zum Erstellen ei Outlook erstmalig ausgeführt wird.                 | nes Profils auf, wenn   |
| Lizenzierung und Benutzeroberfläche                                        | 🕐 Profil ändem:                                                                                                    |                         |
| Frühere Installationen entfernen<br>Installationen hinzufügen und Programi | (ii) Änderungen für das vorhandene Standardprofil detinieren. Wenn kein Standardprofil vorhanden ist, wird von Di<br>basierend auf Ihren Anpassungen erstellt. | utlook ein neues Profil |
| Office-sicherheitseinstellungen<br>Setup-Eigenschaften ändern              | Anderungen am benannten Profil definieren:                                                                                                    |                         |
| features                                                                   | Vienn kein Profil mit diesem Namen vorhanden lit, wird von Outlook ein neues Standardprofil erstellt.                                                          |                         |
| Benutzereinstellungen ändern                                               | Never Dreft Deven for the server fite-development on Disco Ball wird was forthash als fite-development for alls                                                | an dras was used at     |
| Featureinstallationsstatus festlegen                                       | Redes Prois. Passen sie ein nedes scandardprom an. Dieses Prom wird von Odclook as scandardprom für alle b                                                     | enutzer verwenuet.      |
| Dateien hinzufügen                                                         | Profilmame: Outlook_Profil_HTDOM_Inc.                                                                                                    |                         |
| Dateien entfernen                                                          | O PBE anwenden: Die in der angenassten PBE-Datei angegebenen Profiländerungen werden von Outlook angew                                                         | endet                   |
| Registrierungseinträge hinzufugen                                          |                                                                                                    |                         |
| Verknüpfungen konfigurieren                                                | Folgendes Profil (PRF-Datel) anwenders                                                                                                    | Durchsuchen             |
| Jutlook                                                                    |                                                                                                    |                         |
| Outlook-Profil                                                             |                                                                                                    |                         |
| Konten ninzurugen                                                          |                                                                                                    |                         |
| Senden-Empfangen-Gruppen angeben                                           |                                                                                                    |                         |
|                                                                            |                                                                                                    |                         |
|                                                                            |                                                                                                    |                         |
|                                                                            |                                                                                                    |                         |

Um hier die Konfiguration der Outlook Profile vorzunehmen, klickt man auf Outlook Profil  $\rightarrow$  Neues Profil  $\rightarrow$  vergibt einen Sinnvollen Namen des Profiles

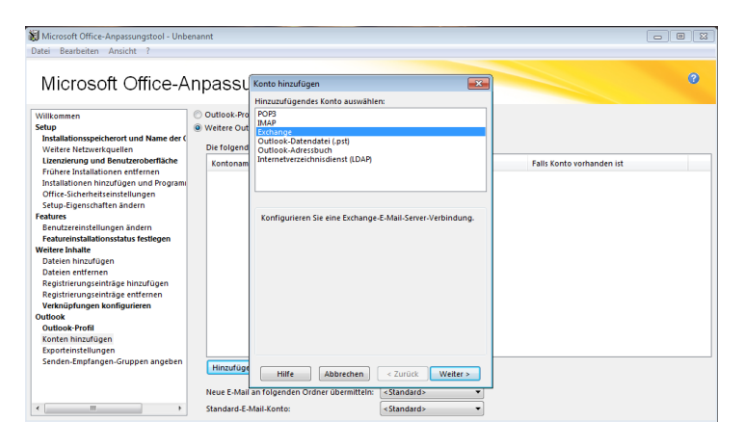

We chselt auf den Navigationspunkt *"Konten hinzufügen"*  $\rightarrow$  *"Weitere Outlook Profile ..."*  $\rightarrow$  *Hinzufügen,* dort wählt man den Punkt *Exchange* aus und klickt auf Weiter

| Microroft Office-Apparrupartool - Liph  | ensont        |                                 |                         |                  |                           |   |
|-----------------------------------------|---------------|---------------------------------|-------------------------|------------------|---------------------------|---|
| S microsoft once-supassangitoor- ono    | CHENT         |                                 |                         |                  |                           |   |
| Datei bearbeiten Ansicht r              |               |                                 |                         |                  |                           |   |
|                                         |               |                                 |                         |                  |                           |   |
| Microsoft Office-A                      | nnacei        | Exchange-Finstellungen          |                         |                  |                           | 0 |
| Where some office-A                     | inpassi       | exchange ensendingen            |                         |                  |                           |   |
|                                         |               |                                 |                         |                  |                           |   |
| Willkommen                              | Outlook-Press | Kontoname:                      |                         | %UserName%       |                           |   |
| Setup                                   | Weitere Out   | 4                               |                         |                  |                           |   |
| Installationsspeicherort und Name der O |               | Benutzername:                   |                         | %UserName%       |                           |   |
| Weitere Netzwerkquellen                 | Die folgeno   | 1                               |                         |                  |                           |   |
| Lizenzierung und Benutzeroberfläche     | Kontonan      | Exchange Center                 |                         | exch01 btdor     | Falls Konto vorhanden ist |   |
| Frühere Installationen entfernen        |               | Exchange-server.                | L                       | exchoration      |                           |   |
| Installationen hinzufügen und Program   |               |                                 |                         |                  | 1                         |   |
| Office-Sicherheitseinstellungen         |               | Vorhandene Exchange-Konte       | n überschreiben         |                  |                           |   |
| Setup-Eigenschaften ändern              |               |                                 |                         |                  |                           |   |
| Features                                |               |                                 |                         |                  |                           |   |
| Benutzereinstellungen ändern            |               |                                 |                         |                  |                           |   |
| Featureinstallationsstatus festlegen    |               |                                 |                         |                  |                           |   |
| Weitere Inhalte                         |               |                                 |                         |                  |                           |   |
| Dateien hinzufügen                      |               |                                 |                         |                  |                           |   |
| Dateien entfernen                       |               |                                 |                         |                  |                           |   |
| Registrierungseinträge hinzufügen       |               |                                 |                         |                  |                           |   |
| Registrierungseinträge entfernen        |               |                                 |                         |                  |                           |   |
| Verknüpfungen konfigurieren             |               |                                 |                         |                  |                           |   |
| Outlook                                 |               |                                 |                         |                  |                           |   |
| Outlook-Profil                          |               |                                 | -                       |                  |                           |   |
| Konten hinzufügen                       |               |                                 | ( Wellers               | Cinctellumon     |                           |   |
| Exporteinstellungen                     |               |                                 | weitere                 | Einstellungen    |                           |   |
| Senden-Empfangen-Gruppen angeben        | Hinzufüg      |                                 |                         |                  |                           |   |
|                                         |               | Hilfe Abbrechen                 | < Zurück                | Fertig stellen > |                           |   |
|                                         | Neue E-Mai    | an folgenden Ordner übermitteln | : <standard></standard> | •                | 7                         |   |
|                                         |               |                                 |                         | 1                |                           |   |
| •                                       | Standard-E    | Mail-Konto:                     | <standard></standard>   | •                |                           |   |
|                                         |               |                                 |                         |                  |                           |   |

Danach müsst ihr die ersten drei Zeilen ausfüllen

Kontoname: <u>%UserName%@domain.de</u> Benutzername: %UserName% Exchange-Servername: ExchangeServerName.domain.de

Vorhandene Exchange Konten überschreiben (Wenn Outlook PST/OST Dateien bei der Installation nur migriert werden, dann das Häkchen bitte <u>nicht</u> setzen)

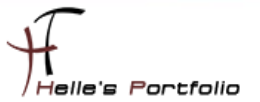

| Microsoft Off Oddok Anywhere Cachestada Utilisamen Stop Instalationspecification Utilisamen Stop Instalationspecification Utilisamen Stop Instalation Instalation Instalati |                                                                                                    | Exchange-Einstellungen | 20 ×                       |
|----------------------------------------------------------------------------------------------------|----------------------------------------------------------------------------------------------------|------------------------|----------------------------|
| Outlook<br>Outlook Profil                                                                                                    | Microsoft Off<br>Willware<br>Ship<br>Ship<br>Installionspectorer und<br>Vertere Netzwerk quellen<br>Uzensterung und Benutzerei<br>Installionen ihrundligen und<br>Vertere Netzwerk quellen<br>Setur-Spectratives harden<br>Featureinstallationsstatus fei<br>Weitere Ninzelfigen<br>Daterein ninzelfigen<br>Daterein ninzelfigen<br>Daterein ninzelfigen<br>Daterein sinzelfigen<br>Daterein sinzelfigen<br>Daterein sinzelfigen<br>Daterein sinzelfigen<br>Daterein sinzelfigen<br>Daterein sinzelfigen<br>Daterein sinzelfigen<br>Daterein sinzelfigen<br>Daterein sinzelfigen<br>Daterein sinzelfigen<br>Daterein sinzelfigen<br>Daterein sinzelfigen<br>Daterein sinzelfigen<br>Daterein sinzelfigen<br>Daterein Sinzelfigen<br>Daterein Sin | Echange-Einstellungen  | Falls Konto vorthanden ist |

Bei Outlook Anywhere könnt ihr folgendes Nachlesen  $\rightarrow$  <u>http://technet.microsoft.com/de-</u> <u>de/library/cc179097.aspx#BKMK\_AddAccounts</u> Für meinen Test ist es noch nicht Relevant, daher wurde es nicht konfiguriert.

Im nächsten Reiter kann der Exchange Cache Modus konfiguriert werden. Auch kann man hier konfigurieren wo vom Benutzer die OST Dateien abgelegt werden.

Standardmäßig legt Microsoft die OST Datei in folgendes Verzeichnis "%LOCALAPPDATA%\Microsoft\Outlook"

| Stor 6 off                                                                                                    |                                                                                  |                       |                           |   |
|----------------------------------------------------------------------------------------------------|----------------------------------------------------------------------------------|-----------------------|---------------------------|---|
| Microsoft Office-Anpassungstool - Unbe                                                                                                    | enannt                                                                           |                       |                           |   |
| Datei Bearbeiten Ansicht ?                                                                                                    |                                                                                  |                       |                           |   |
| Microsoft Office-A                                                                                                    | npassungstool                                                                    |                       |                           | 0 |
| Willkommen                                                                                                    | Outlook-Profil- und Kontoinformati                                               | ionen nicht anpassen  |                           |   |
| Setup                                                                                                    | Weitere Outlook-Profil- und Kontoi                                               | nformationen anpassen |                           |   |
| Installationsspeicherort und Name der C<br>Weitere Netzwerkquellen                                                                                                    | Die folgenden Konten werden konf                                                 | figuriert:            |                           |   |
| Lizenzierung und Benutzeroberfläche                                                                                                    | Kontoname                                                                        | Тур                   | Falls Konto vorhanden ist |   |
| Litensinning und Benutzenbertliche<br>Frührer Installationen einfernen<br>Installationen ihmanlagen und Porgeam<br>Schuz-Signschaften anderen<br>Features<br>Benutzereinstallationsstatus fellegen<br>Weitere Ishalte<br>Dateine ihmanlagen und Begelterungeninge<br>Dateine einfernen<br>Begisterungeninge ihmanlagen<br>Registerungeninge ihmanlagen<br>Registerungeninge ihmanlagen<br>Cotooke Nordi<br>Gootene Khontilision | Sülserlanets@htdom.local                                                         | typ<br>Exchange       | Not ersten                |   |
| Content initialization     Exportinistellungen     Senden-Empfangen-Gruppen angeben     *                                                                                                    | Hinzufügen Ändern<br>Neue E-Mail an folgenden Ordner G<br>Standard-E-Mail-Konto: | Entfernen             | •                         |   |

| 💓 Microsoft Office-Anpassungstool - Unb                                                                                                    | ienannt                                                                                                    |                       |
|----------------------------------------------------------------------------------------------------|----------------------------------------------------------------------------------------------------|-----------------------|
| Datei Bearbeiten Ansicht ?                                                                                                    |                                                                                                    |                       |
| Microsoft Office-A                                                                                                    | Anpassungstool                                                                                                    | 3                     |
| Wilkommen<br>Setup<br>Installationsspeicherort und Name der O<br>Weitere Netzwerkquellen<br>Lizenzierung und Benutzeroberfläche<br>Frühere Installationen entfernen<br>Installationen binztülleren und Prorami | Definieren Sie Gruppen aus Endange-Ordnem, und geben Sie die Taaks an, die Outlook ausführt, wenn der Benutzer au<br>stat.<br>Sie können Einstellungen für Grinne- und Offiniszenieren konfigueiren.<br>© Einstellungen für Sindern Eingelangen konfigueiren<br>© Einstellungen für Sindern Eingelangen konfigueiren<br>Sindern Eingelangen Gruppen | uf 'Senden/Empfangen' |
| Office-Sicherheitseinstellungen                                                                                                    | Gruppenname Übermittlung                                                                                                    | Neu                   |
| Setup-Eigenschaften ändern<br>Features                                                                                                    | Alle Konten Immer                                                                                                    | Āndern                |
| Benutzereinstellungen ändern                                                                                                    |                                                                                                    | Umbenennen            |
| Weitere Inhalte                                                                                                    |                                                                                                    |                       |
| Dateien hinzufügen                                                                                                    |                                                                                                    | Entfernen             |
| Dateien entfernen                                                                                                    |                                                                                                    |                       |
| Registrierungseinträge hinzufügen                                                                                                    |                                                                                                    |                       |
| Registrierungseintrage entfernen                                                                                                    |                                                                                                    |                       |
| Outlook                                                                                                    | Senden/Empfangen-Einstellungen für Alle Konten-Gruppe                                                                                                    |                       |
| Outlook-Profil                                                                                                    | Im Onlinemodus Exchange-Adressbuch                                                                                                    |                       |
| Konten hinzufügen                                                                                                    | V Diese Gruppe beim Senden/Empfangen einschließen V Offlineadressbuch herunterlade                                                                                                    | in .                  |
| Exporteinstellungen                                                                                                    | Automatisches Senden/Empfangen alle 30 Minuten Adressbucheinstellungen                                                                                                    |                       |
| Senden-Empfangen-Gruppen angeben                                                                                                    | Automatisches Senden/Empfangen beim Beenden                                                                                                    |                       |
|                                                                                                    | Im Offlinemodus                                                                                                    |                       |
|                                                                                                    | Diese Gruppe beim Senden/Empfangen einschließen                                                                                                    |                       |
| < >                                                                                                    | Automatisches Senden/Empfangen alle 30 Minuten                                                                                                    |                       |

Die Exporteinstellungen und Senden-Empfangen Einstellungen, kann man hier nachlesen falls benötigt.

#### http://technet.microsoft.com/de-de/library/cc179097.aspx#BKMK\_ExportSettings

http://technet.microsoft.com/de-de/library/cc179097.aspx#Specify\_send\_receive\_groups

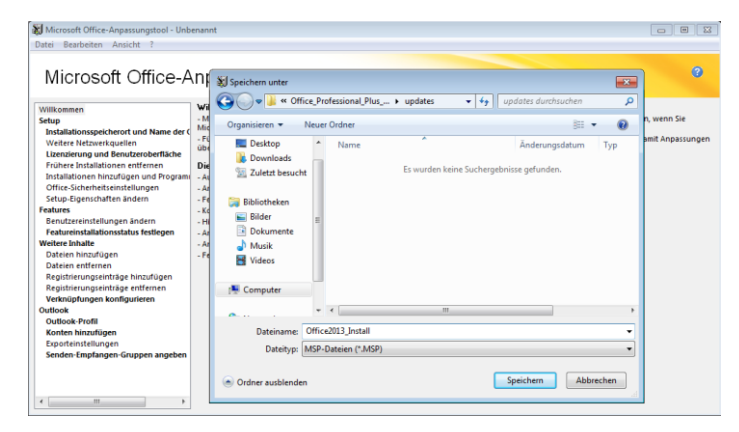

Wenn wir alle Punkte durchgegangen sind, muss die Konfiguration noch abgespeichert werden, bitte die \*.MSP Datei in den Ordner *updates* abspeichern, dann wird bei einer Neuinstallation diese Konfigurationsdatei vom Setup automatisch gefunden.

#### Datei --> Speichern unter --> .\updates \<Dateiname>.msp

| 퉬 updates      | 23.02.2013 20:32 |
|----------------|------------------|
| 퉬 visio.en-us  | 23.02.2013 20:32 |
| 퉬 visio.es-es  | 23.02.2013 20:32 |
| 퉬 vismui.en-us | 23.02.2013 20:32 |
| 퉬 vismui.es-es | 23.02.2013 20:32 |
| 퉬 word.de-de   | 23.02.2013 15:54 |
| 퉬 word.en-us   | 23.02.2013 20:32 |
| 퉬 word.es-es   | 23.02.2013 20:32 |
| 퉬 xmui.en-us   | 23.02.2013 20:32 |
| 퉬 xmui.es-es   | 23.02.2013 20:32 |
| autorun.inf    | 23.02.2013 22:06 |
| readme.htm     | 20.08.2012 03:54 |
| 🚳 setup.dll    | 01.10.2012 12:15 |
| 🚺 setup.exe    | 01.10.2012 12:13 |
|                |                  |

Dasselbe gilt auch in Zukunft für alle Sicherheitsupdates für Microsoft Office 2013. Wenn ihr diese Sicherheitsupdates in den Ordner *updates* kopiert werden diese automatisch bei der nächsten neu Installation von Office 2013 mit Installiert.

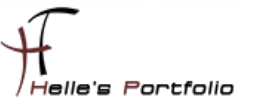

## **Microsoft Office 2013 Installationsaufruf**

Wenn man nun Office 2013 Installiert möchte, kann man das mit folgendem Befehl erledigen.

#### .\setup.exe /adminfile updates\Office2013\_Install.MSP /config proplus.ww\config.xml

Wenn man das ganze wieder auf eine DVD brennen möchte, muss noch zusätzlich die **autorun.inf** angepasst werden.

#### [autorun]

OPEN=SETUP.EXE /adminfile Office2013\_Install.MSP /config proplus.ww\config.xml

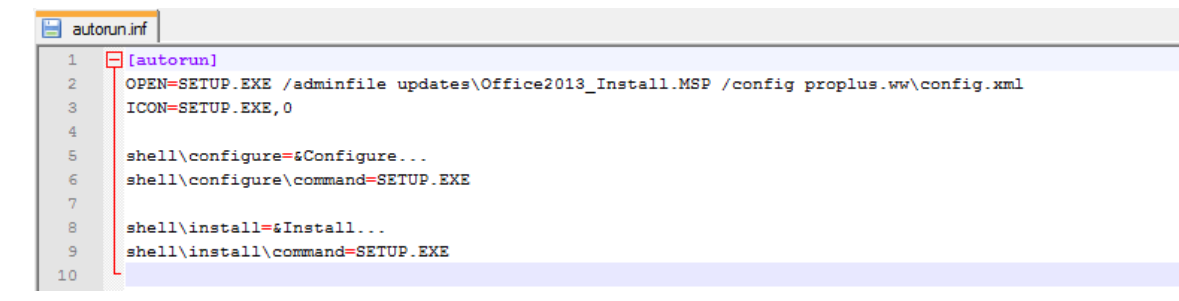

# Microsoft Office 2013 Multilingual (MUI) Installieren

Wenn die Office 2013 Installation Multilingual fähig werden soll, kann man das Ganze auch sehr einfach erledigen, in dem man sich die passenden Language Packs für Office 2013 von Microsoft downloadet, extrahiert und in das Office 2013 Root Verzeichnis kopiert.

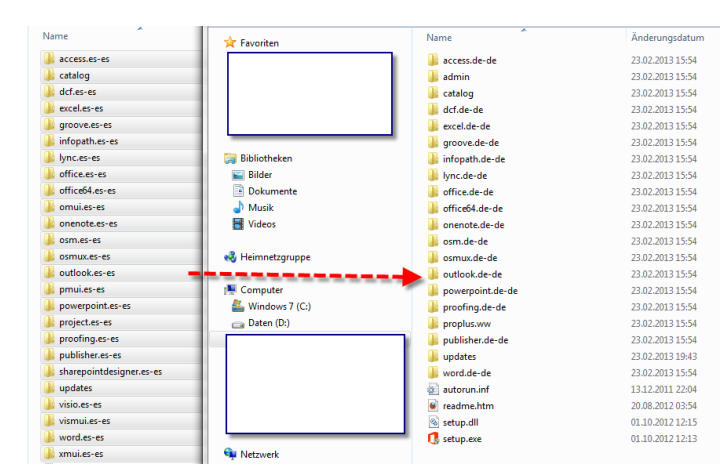

Sieht wie folgt aus.

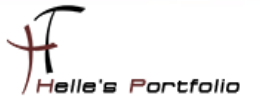

| 퉬 osmux.es-es              | 23.02.2013 20:32 | Dateiordner |
|----------------------------|------------------|-------------|
| 🍌 outlook.de-de            | 23.02.2013 15:54 | Dateiordner |
| 퉬 outlook.en-us            | 23.02.2013 20:32 | Dateiordner |
| 🍌 outlook.es-es            | 23.02.2013 20:32 | Dateiordner |
| 🍌 pmui.en-us               | 23.02.2013 20:32 | Dateiordner |
| 퉬 pmui.es-es               | 23.02.2013 20:32 | Dateiordner |
| 🍌 powerpoint.de-de         | 23.02.2013 15:54 | Dateiordner |
| 🍌 powerpoint.en-us         | 23.02.2013 20:32 | Dateiordner |
| 퉬 powerpoint.es-es         | 23.02.2013 20:32 | Dateiordner |
| 🍌 project.en-us            | 23.02.2013 20:32 | Dateiordner |
| 🍌 project.es-es            | 23.02.2013 20:32 | Dateiordner |
| 🍌 proofing.de-de           | 23.02.2013 15:54 | Dateiordner |
| 🗼 proofing.en-us           | 23.02.2013 20:32 | Dateiordner |
| 🗼 proofing.es-es           | 23.02.2013 20:32 | Dateiordner |
| 🍌 proplus.ww               | 23.02.2013 15:54 | Dateiordner |
| 🍌 publisher.de-de          | 23.02.2013 15:54 | Dateiordner |
| 🍌 publisher.en-us          | 23.02.2013 20:32 | Dateiordner |
| 🍌 publisher.es-es          | 23.02.2013 20:32 | Dateiordner |
| 퉬 sharepointdesigner.en-us | 23.02.2013 20:32 | Dateiordner |
| 🍌 sharepointdesigner.es-es | 23.02.2013 20:32 | Dateiordner |
| 🍌 updates                  | 23.02.2013 20:32 | Dateiordner |
| 🍌 visio.en-us              | 23.02.2013 20:32 | Dateiordner |
| 🍌 visio.es-es              | 23.02.2013 20:32 | Dateiordner |
| 퉬 vismui.en-us             | 23.02.2013 20:32 | Dateiordner |
| 🍌 vismui.es-es             | 23.02.2013 20:32 | Dateiordner |
| 🍌 word.de-de               | 23.02.2013 15:54 | Dateiordner |
| 🍌 word.en-us               | 23.02.2013 20:32 | Dateiordner |
| 🍌 word.es-es               | 23.02.2013 20:32 | Dateiordner |
| 🕨 ymui en-us               | 23.02.2013.20.32 | Dateiordner |

In meinem Beispiel habe ich das Englische und Spanische Language Pack integriert.

Im Ordner **proplus.ww** findet man nun die **config.xml** Datei, in dieser kann man dann mit folgenden Parametern die Sprachen von Office 2013 festlegen die mit Installiert werden sollen.

| 퉬 proofing.en-us  | 23.02.2013 20:32 |
|-------------------|------------------|
| 🌗 proofing.es-es  | 23.02.2013 20:32 |
| 퉬 proplus.ww      | 23.02.2013 15:54 |
| 퉬 publisher.de-de | 23.02.2013 15:54 |
| 퉬 publisher.en-us | 23.02.2013 20:32 |
| 퉬 publisher.es-es | 23.02.2013 20:32 |
|                   |                  |

|                                     | <Setting Id="SETUP_REBOOT" Value="IfNeeded" /                        | >     |
|-------------------------------------|----------------------------------------------------------------------|-------|
|                                     | <Command Path="%windir%\system32\msiexec.exe" Arg</th <th>8="/:</th> | 8="/: |
|                                     | <addlanguage id="de-de"></addlanguage>                               |       |
|                                     | <addlanguage id="en-us" shelltransform="Yes"></addlanguage>          |       |
|                                     | <addlanguage id="es-es"></addlanguage>                               |       |
| <td>onfiguration&gt;</td> <td></td> | onfiguration>                                                        |       |

<AddLanguage Id="de-de" /> <AddLanguage Id="en-us" ShellTransform="Yes" /> <AddLanguage Id="es-es" />

# ADMX Dateien für Office 2013 herunterladen und Extrahieren

Administrative Vorlagendateien für Office 2013 (ADMX, ADML) und Office-Anpassungstool findet ihr hier.

http://technet.microsoft.com/de-de/library/cc178992.aspx#section8

http://www.microsoft.com/en-us/download/details.aspx?id=35554

Managing Group Policy ADMX Files Step-by-Step Guide

http://technet.microsoft.com/de-de/library/cc748955%28v=ws.10%29.aspx

| C\temp\admx                          |                               |                  |             |           |  |  |  |
|--------------------------------------|-------------------------------|------------------|-------------|-----------|--|--|--|
| 🕞 🕞 🖉 🚺 C:\temp\admx                 | urchsuchen                    |                  |             |           |  |  |  |
| Datei Bearbeiten Ansicht Extras      | ?                             |                  |             |           |  |  |  |
| Organisieren 🔻 In Bibliothek aufnehr | men 🔻 Freigeben für 👻 Neuer O | rdner            |             | III 🕶 🛄 ( |  |  |  |
| 👉 Favoriten                          | Name *                        | Änderungsdatum   | Тур         | Größe     |  |  |  |
| Marktop                              | 📕 de-de                       | 23.02.2013 20:42 | Dateiordner |           |  |  |  |
| 🚺 Downloads                          | en-us                         | 23.02.2013 20:42 | Dateiordner |           |  |  |  |
| 🔛 Zuletzt besucht                    | 🕌 es-es                       | 23.02.2013 20:42 | Dateiordner |           |  |  |  |
|                                      | access15.admx                 | 03.10.2012 04:19 | ADMX-Datei  | 116 KB    |  |  |  |
| Bider                                | excel 15.admx                 | 03.10.2012 04:19 | ADMX-Datei  | 263 KB    |  |  |  |
| Dokumente                            | inf15.admx                    | 03.10.2012 04:19 | ADMX-Datei  | 110 KB    |  |  |  |
| J Musik                              | lync15.admx                   | 03.10.2012 04:19 | ADMX-Datei  | 35 KB     |  |  |  |
| Videos                               | office 15.admx                | 03.10.2012 04:19 | ADMX-Datei  | 1.359 KB  |  |  |  |
| _                                    | onent15.admx                  | 03.10.2012 04:19 | ADMX-Datei  | 119 KB    |  |  |  |
| Computer                             | outk15.admx                   | 03.10.2012 04:19 | ADMX-Datei  | 594 KB    |  |  |  |
| Lokaler Datentrager (C:)             | ppt15.admx                    | 03.10.2012 04:19 | ADMX-Datei  | 198 KB    |  |  |  |
| vboxshare (\\vboxsrv) (E;)           | proj 15. admx                 | 03.10.2012 04:19 | ADMX-Datei  | 279 KB    |  |  |  |
| -                                    | pub 15.admx                   | 03.10.2012 04:19 | ADMX-Datei  | 59 KB     |  |  |  |
| 年 Netzwerk                           | spd 15.admx                   | 03.10.2012 04:19 | ADMX-Datei  | 37 KB     |  |  |  |
|                                      | visio 15. admx                | 03.10.2012 04:19 | ADMX-Datei  | 144 KB    |  |  |  |
|                                      | word 15.admx                  | 03.10.2012 04:19 | ADMX-Datei  | 431 KB    |  |  |  |
|                                      |                               |                  |             |           |  |  |  |

Ich kopiere das Ganze auf meinen Domänencontroller in die Richtigen Verzeichnisse um die ADMX Dateien nutzen zu können.

```
xcopy "C:\temp\admx\*.*" "%systemroot%\policyDefinitions\"
xcopy "C:\temp\admx\de-de\*.*" "%systemroot%\policyDefinitions\de-DE"
xcopy "C:\temp\admx\en-us\*.*" "%systemroot%\policyDefinitions\en-US"
mkdir "%systemroot%\policyDefinitions\es-ES"
xcopy "C:\temp\admx\es-es\*.*" "%systemroot%\policyDefinitions\es-ES"
```

```
mkdir "%logonserver%\sysvol\%userdnsdomain%\policies\policyDefinitions
xcopy "C:\temp\admx\*.*" "%logonserver%\sysvol\%userdnsdomain%\policies\policyDefinitions"
xcopy "%systemroot%\PolicyDefinitions\de-de\*.*
"%logonserver%\sysvol\%userdnsdomain%\policies\policyDefinitions\de-DE"
xcopy "%systemroot%\PolicyDefinitions\en-us\*.*
"%logonserver%\sysvol\%userdnsdomain%\policies\policyDefinitions\en-US"
mkdir "%logonserver%\sysvol\%userdnsdomain%\policies\policyDefinitions\es-ES
xcopy "%systemroot%\PolicyDefinitions\es-es\*.*
"%logonserver%\sysvol\%userdnsdomain%\policies\policyDefinitions\es-ES"
```

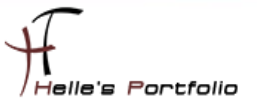

| Bereich   Details Einstellungen   Delegierung | _ue-ue                                |                          |      |  |  |  |
|-----------------------------------------------|---------------------------------------|--------------------------|------|--|--|--|
| Microsoft_Office_2013_Language_Se             | tting_de-de                           |                          |      |  |  |  |
| Daten emittel am: 23.02.2013 21:49:19 hide a  |                                       |                          |      |  |  |  |
| Computerkonfiguration (Aktiviert)             | Computerkonfiguration (Aktiviert)     |                          |      |  |  |  |
| Keine Einstellungen definiert                 |                                       |                          |      |  |  |  |
| Benutzerkonfiguration (Aktiviert)             |                                       |                          | hide |  |  |  |
| Richtlinien                                   |                                       |                          | hide |  |  |  |
| Administrative Vorlagen                       |                                       |                          | hide |  |  |  |
| Richtliniendefinitionen (ADMX-Dateien) wurd   | den aus dem zentralen Speicher abgeru | en.                      |      |  |  |  |
| Microsoft Office 2013/Spracheinstellung       | en/Bearbeitungssprachen               |                          | hide |  |  |  |
| Richtlinie                                    | Einstellung                           | Kommentar                |      |  |  |  |
| Primäre Bearbeitungssprache                   | Aktiviert                             |                          |      |  |  |  |
| Primäre Bearbeitungssprache                   |                                       | Deutsch (Deutschland)    |      |  |  |  |
|                                               |                                       |                          |      |  |  |  |
| Microsoft Office 2013/Spracheinstellung       | en/Bearbeilungssprachen/Bearb         | atungssprächen aktiviert | hide |  |  |  |
| Richtlinie                                    | Einstellung                           | Kommentar                |      |  |  |  |
| Deutsch (Deutschland)                         | Aktiviert                             |                          |      |  |  |  |

Nach der Installation legt man dann die Sprachen für die einzelnen Standorte über eine Gruppenrichtlinie fest.

| ügen Sie weitere Sprachen hinzu, um Ihre Dokum<br>unktionen wie z. B. Wörterbücher, Grammatikprü | ente zu bearbeiter<br>fung und Sortieru | n. Die Bearbeitungsspracher<br>ng fest. | n legen sprachspezifische      |
|--------------------------------------------------------------------------------------------------|-----------------------------------------|-----------------------------------------|--------------------------------|
| Bearbeitungssprache                                                                              | Tastaturlayout                          | Dokumentprüfung (Recł                   |                                |
| Deutsch (Deutschland) <standardeinstellung></standardeinstellung>                                | Aktiviert                               | ABC Installiert                         |                                |
| Englisch (USA)                                                                                   | Aktiviert                               | ABC Installiert                         | Entfernen                      |
| Spanisch (Spanien)                                                                               | <u>Nicht</u><br>aktiviert               | ABC Installiert                         | Als Stan <u>d</u> ard festlege |
| < III                                                                                            |                                         | •                                       |                                |

Nach der Installation sieht man die erfolgreiche Sprachintegration.

| ${ \biselineskip}$ | Administrator                                                                                                    |
|--------------------|----------------------------------------------------------------------------------------------------|
| Informationen      | Neu                                                                                                    |
| Neu                |                                                                                                    |
| Öffnen             | Nach Onlinevorlagen suchen                                                                                                    |
| Speichern          | Empfohlene Suchbegriffe: Budgets Rechnungen Kalender Ausgaben Listen                                                                                                    |
| Speichern unter    |                                                                                                    |
| Drucken            | A B C AUSGABENTRENDS BUDGET FÜR VERTRIEBSKANALMARKETING                                                                                                    |
| Freigeben          | 1<br>2                                                                                                    |
| Exportieren        | 3 4 4 5 5 6 6 7 7 7 7 7 7 7 7 7 7 7 7 7 7 7 7                                                                                                    |
| Schließen          | 5                                                                                                    |
|                    | O         manufacture         space         manufacture         manufacture <thmanufacture< th="">         manufacture         manufacture         manufactur</thmanufacture<> |
| Konto              | Leere Arbeitsmappe Budget mit Ausgabentrends Budget Vertriebskanalmarketing                                                                                                    |
| Optionen           |                                                                                                    |
|                    |                                                                                                    |
|                    | FILMLISTE Kursteilnehmerliste                                                                                                    |
|                    |                                                                                                    |
|                    |                                                                                                    |
|                    |                                                                                                    |
|                    | TSCHLAND)                                                                                                    |
|                    | Informationen         Informationen         Neu         Öffnen         Speichern unter         Speichern unter         Drucken         Freigeben         Exportieren         Schließen         Konto         Optionen                                                                                                    |

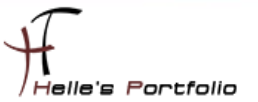

# **Deinstallation von Microsoft Office 2013**

Auch die Deinstallation von Office 2013 lässt sich mit Parameter gut regeln, dazu lege ich mir einen Unterordner \_Uninstall im Office 2013 Verzeichnis an.

Name
CustomProject.xml
CustomProPlus.xml
CustomVisio.xml

In diesem Ordner liegen alle meine Deinstallation Scripte mit folgendem Inhalt:

z.B. für Office Pro Plus

<Configuration Product="PROPLUS">

<Display Level="none" />

</Configuration>

oder Project

<Configuration Product="PRJPRO">

<Display Level="none" />

</Configuration>

oder Visio

<Configuration Product="VISPRO">

<Display Level="none" />

</Configuration>

finden kann man die ganzen Abkürzungen (PROPLUS, PRJPRO, VISPRO) in der Registry unter

#### HKEY\_LOCAL\_MACHINE\SOFTWARE\Microsoft\Windows\CurrentVersion\Uninstall

Parameter für die Deinstallation

setup.exe /uninstall "PROPLUS" /config "\_Uninstall\CustomProPlus.xml"

Viel Spaß beim Installieren Gruß Helmut Thurnhofer